🗱 Raritan

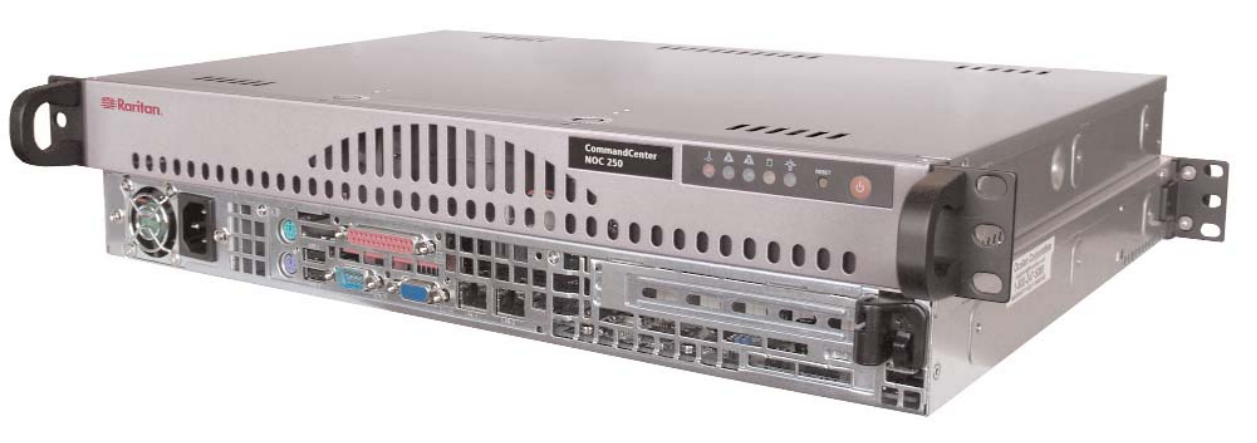

Thank you for purchasing Raritan's CommandCenter NOC (CC-NOC). The primary function of a CC-NOC is to manage nodes in your network. Nodes are discovered automatically if their IP address is within the managed range of addresses. In addition to network discovery, a CC-NOC also provides service management, a database of network information, a rules engine, a notification engine, and a web server. A CC-NOC can also be instructed to collect statistics from your Windows systems, monitor network traffic for intrusion attempts and bandwidth performance, and scan your systems for vulnerabilities.

# Identify Hardware and Software in Your Network

You may need to identify the software and hardware in your network for software auditing or compliance reporting. With CC-NOC, you can. With a few clicks, you can find out the number of Microsoft Office XP Professional licenses that have been installed or the manufacturer of all your equipment.

# Monitor Outage and Network Availability

A CC-NOC continuously monitors your dynamic network and keeps the people (admins) who need to know informed of important network changes and events. DBAs want to know if mission critical database servers go down. A notification will go out only to the pertinent DBAs. Therefore, a network event is closely mapped to relevant IT expertise.

# Identify Security "Hot Spots" and Improve Network Security

To help you plan for improved security or assist in compliance activities (for example, Sarbanes-Oxley), you can run intrusion detection reports to identify potential "hot spots" in your network or to ensure that your most mission-critical or key infrastructure machines (those with financial data) have not been attacked. Once identified, you can then increase security by adding firewall rules to those machines or changing the settings to be more restrictive.

### Identify Vulnerabilities on Your Systems

Once configured, a CC-NOC looks for vulnerabilities on specified nodes in the network and works in conjunction with the authentication credentials used by Windows Management. Using the Vulnerability Browser, trends can be identified. Links to the public Common Vulnerabilities and Exposure List database http://www.cve.mitre.org are provided to provide more information about the vulnerabilities. With a few clicks, you can install Microsoft patches on machines that have vulnerabilities.

# **Capacity Planning and Traffic Analysis**

With CC-NOC, you can analyze your traffic to help with capacity planning of your networks or to determine the reason for spikes in your network. Using traffic analysis will help in identifying the source host if you are experiencing a slowdown in your network. Traffic summaries can be analyzed to identify potential problems in your network or to prevent problems from ever occurring.

### Access CommandCenter Secure Gateway (CC-SG)

Associating a CommandCenter Secure Gateway (CC-SG) with a CC-NOC allows your users more flexibility when solving issues by giving them direct KVM (Keyboard, Video, Mouse) access to problem devices. CC-NOC users can be authenticated remotely by CC-SG to provide an enhanced seamless mode of operation and Single Sign-on (SSO) access to CC-SG targets. With one-click access to CC-SG and SSO access to targets, a CC-NOC user can move easily between systems.

# View Syslog Events on CC-NOC

A syslog receiver is registered on a CC-NOC. To forward syslog events to a CC-NOC appliance, enter the IP address of the CC -on a wireless router (e.g., Netgear, Linksys) that is connected to your Unix, Linux machines. The syslog severities are mapped to corresponding severities on the CC-NOC.

Questions? Contact Raritan Support: 1-800-724-8090, press 6, press 1. FAX: 732-764-8887 email: tech-ccnoc@raritan.com http://www.raritan.com

# I. Planning and Preparation

# **Client PC Planning**

Access CC-NOC through a serial port on a PC with a terminal emulation program (Hyper Terminal, Tera Term, etc.) for initial setup. Additional configuration is carried out through a web browser. The browser must have Javascript enabled to function correctly. These browsers and operating systems are supported on the client PC:

0S Browser IF 6.0 Win2K Win 2K, Win XP, Solaris 10 Mozilla 1.7 Mozilla 1.7 RedHat9 Mozilla Firefox 1.0 Win 2K. Win XP. Solaris 10 Mozilla Firefox 1.0 RedHat9 Win 2K, Win XP, Solaris 10 Netscape 7.2 Netscape 7.2 RedHat9

### **Primary Information**

Prior to setup, collect this information:

IP address of CC-NOC: CC-NOC must have a static IP.

- IP address of Discovered Devices: Identify the addresses (or range) that should be managed by a CC-NOC.

# II. Physical Installation (all models)

CC-NOC ships with:

- (1) Appliance, 1U, rack-mountable
- (1) Standard US power cord
- (1) Null-modem cable

If any pieces are missing, please contact Raritan Support.

1. Record the serial number for later use. The number begins with CPP and can be found on the bottom of the unit. SERIAL:

> 10 8

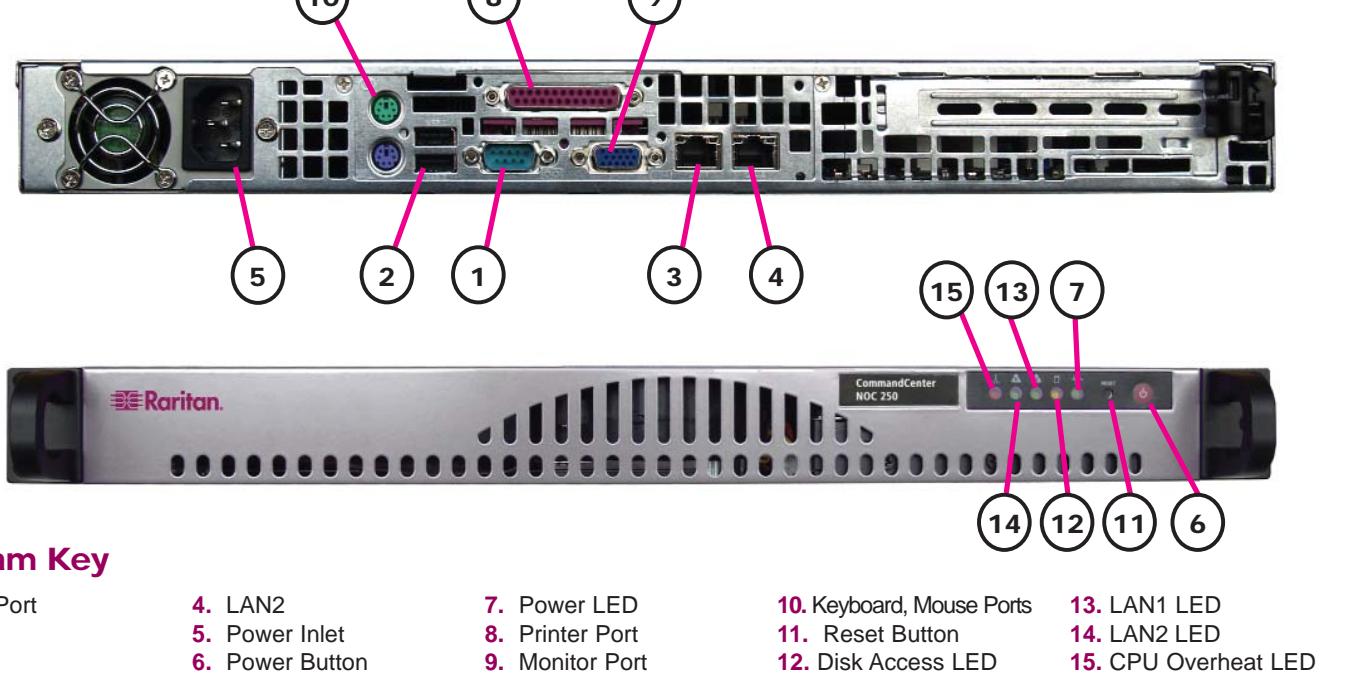

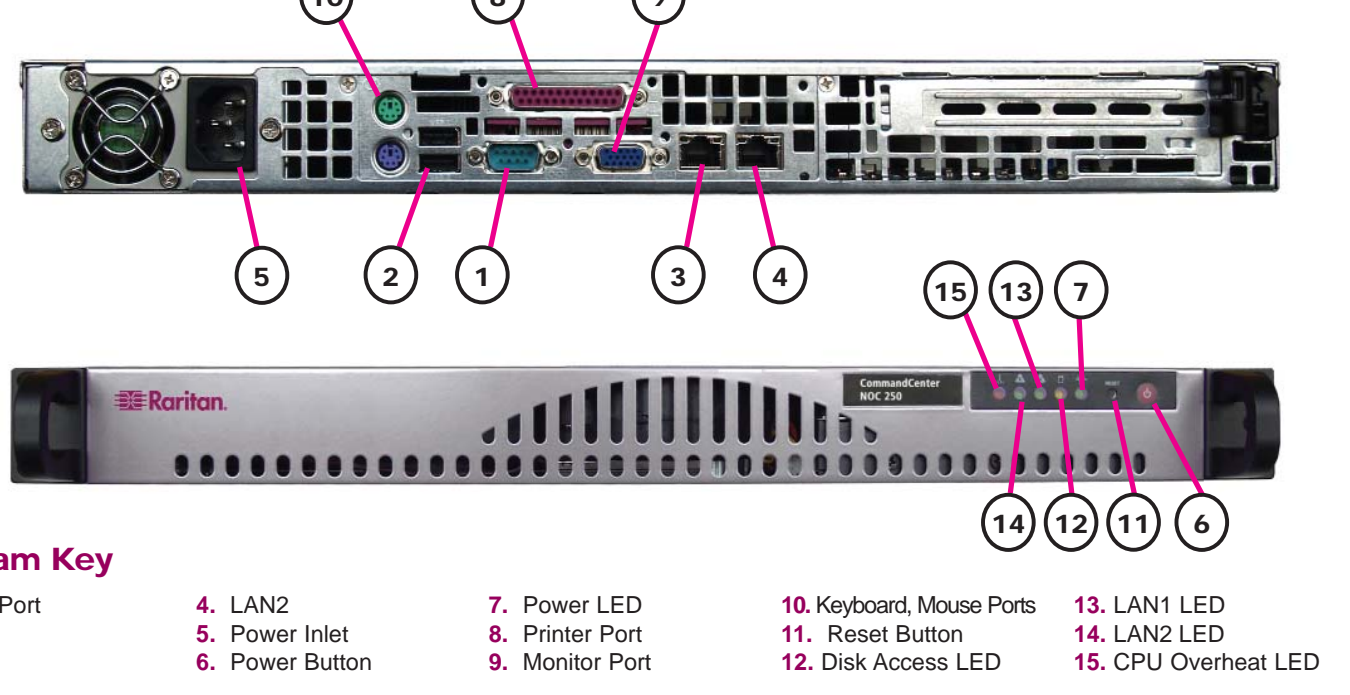

# **Diagram Key**

| 4. LAN2         | 7. Power                                                            |
|-----------------|---------------------------------------------------------------------|
| 5. Power Inlet  | 8. Printer                                                          |
| 6. Power Button | 9. Monito                                                           |
|                 | <ol> <li>LAN2</li> <li>Power Inlet</li> <li>Power Button</li> </ol> |

zone for accurate reporting.

- Email Communication Requirements: CC-NOC must be able to send SMTP traffic to send notifications of events. Secondary Information You should also consider:

SNMP Community Strings: Receive

traps and gather performance information from SNMP-enabled node, supply community strings for the systems you want to collect performance data for.

- NTP Server: Synchronize clocks over a network using NTP protocol, install a NTP server

# CommandCenter Secure Gateway

DNS Addresses: CC-NOC must know the DNS servers used for host resolution.

Timezone: Specify the correct time

- ISP Gateway: Monitor your ISP connection, supply the ISP Gateway address.

If you plan on using a CC-SG in conjunction with a CC-NOC, you must know the IP address of the CC-SG. If using a CC-NOC 5.2 with CC-SG, the time settings on both

2. Mount the appliance safely in a rack or place on a desktop/shelf.

**3.** Plug a Category 5 ethernet cable into the Management port (labeled LAN 1). Plug the other end of this cable into an ethernet hub/switch that can communicate with the network to be managed.

4. Plug a second ethernet cable into the Monitor port (LAN 2). Plug the other end of this cable into a "promiscuous port" (often called "spanned" or "mirrored" port) on the switch or any port on a shared-media hub. Please see Raritan's CC-NOC User Guide

systems must be configured to use an NTP server for synchronization.

### Windows Proxy

You must have a proxy to collect Windows Management Instrumentation (WMI) data.

Note: Both CC-NOC 100 and CC-NOC 250 require configuration of an external proxy, but if you are using a CC NOC 2500M in a distributed environment, you can use the internal proxy of the CC-NOC 2500M.

### **Spanned/Mirrored Ports**

Devices must be able to see packets passing on a network in order for intrusion detection and network performance to function properly. They require configuration of a spanned or mirrored port.

### **Ethernet TAP**

Instead of using a spanned or mirrored port, an Ethernet tap could be used that may be considered a more secure method in which to listen to network traffic than a spanned port. Place the Ethernet tap on the Ethernet cable in the same location where an Ethernet hub would be used.

for details on spanned ports.

Note: Step 4 applies only to CC-NOC 100/250 or CC-NOC 2500S.

**5.** Plug the power cord into the power inlet on the CC-NOC unit. Plug the other end of the power cord into a nearby power source. 6. Power ON the unit.

7. The system will boot and the power LED on the front of the appliance will illuminate. Wait approximately five minutes for the system to complete initial startup tasks before proceeding.

For more detailed instructions, please consult the Administrator Guide found on the enclosed CD-ROM or on the web at www.raritan.com, Rev. B May 2006 255-80-5320

Raritan

# III. Network Configuration for CC-NOC 100/250/2500N

1. Connect one end of the null- - Data Bits: 8 modem cable (provided) to the seri- - Parity: none al configuration port and the other end to a serial port on a system with - Flow Control: **none** a terminal emulation program, such as Hyper Terminal, Tera Term, 3. In the terminal emulation pro-Minicom, etc.

- 2. Configure the terminal emulation program settings as follows:
- Mode: VT11

CO 5 0 5 0 Appliance Configuration

current status.

Configuration

Advanced Setu Utility Menu

Diagnostics

Current Status Mac Address : S/N IP Address :

CTRL+0: quit

- Connection Speed: 9600 Baud

Melcome to the Network Management System. This

0030051887E0

N1813325 192.168.0.101

- i: down -- k: up --

Figure 1

- Stop bits: 1

gram, press the Enter key several times to display the login prompt.

4. Type config (case-sensitive) to login. A password is not required.

5. Click Configuration to administer network settings including TCP/IP address, network mask, default gateway, and DNS server (see Figure 1).

6. Provide appropriate values for the fields indicated (see Figure 2), then click Continue, Done, and OK to save and exit the serial configuration.

| IV. Licensing for CC-NOC 100/2                                                                                                    | 250/2500N (cont)                                                                                                    |                                                                                                    |
|----------------------------------------------------------------------------------------------------|----------------------------------------------------------------------------------------------------|----------------------------------------------------------------------------------------------------|
| <b>4.</b> To upload the license file, click <b>Browse</b> and navigate to the license file provided by                                                        | <b>E Raritan.</b> 7/28/05 3:33:13 PM                                                                                                    |                                                                                                    |
| Raritan.                                                                                                    | Request & Install Your License                                                                                                    |                                                                                                    |
| <b>5.</b> Once you have linked to the file, click <b>load this license file</b> . If your current license is invalid or expired, you must provide a new file. | You must now upload the appliance license to the Network Management Appliance. If you have not yet received the appliance license, please contra<br>appliance identification code is 00000518751A.<br>Once you have received you license, click the <i>Braws</i> e button to choose the license file. Then click the <i>Joad this license Me</i> button to view the licen<br>click the <i>Install Mis license</i> button under the <b>Hex License</b> box to upload it to the Network Management Appliance. If you have a license already in<br><i>license</i> under the <b>Current License</b> box.<br>Upload License File:<br>Browse to add this license file. | ct Rantan Support. Your Network Management Appliance<br>se information. If the license file is the one you want to upload,<br>stalled and would like to continue using it click the <i>Reep Iblis</i> |
| 6. If the license file is correct, click install                                                                                                    | button below. A restart is required wh                                                                                                    | en installing a new license file.                                                                                                    |
| this license under the New License infor-                                                                                                    | Hew License                                                                                                    |                                                                                                    |
| motion box                                                                                                    | (4) (5) Product:                                                                                                    | Oculan 2000                                                                                                    |
| mation box.                                                                                                    | Appliance Serial Humber:                                                                                                    | 00300518F81A<br>00:30:05:18F8:1A                                                                                                    |
|                                                                                                    | Valid Through:                                                                                                    | 27-Jul-2005 to 27-Jul-2025                                                                                                    |
|                                                                                                    | Allowed Infrastructure Devices                                                                                                    | 2500                                                                                                    |
| <b>Note:</b> If a license is already installed and you                                                                                                    | Allowed Servers:                                                                                                    | 2500                                                                                                    |
| want to continue using it on information have                                                                                                    | Allowed Workstations:                                                                                                    | 25000                                                                                                    |
| want to continue using it, an information box                                                                                                    | Allowed Promoted Workstatio                                                                                                    | 18: 500                                                                                                    |
| labeled <b>Current License</b> appears (in place<br>of <b>New Licence</b> , shown here). Click <b>keep</b>                                                    |                                                                                                    | install this license                                                                                                    |

No nse below the information box.

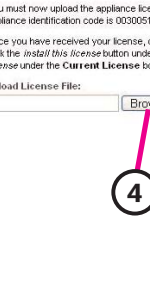

vright © 1999-2005 Raritan Computer

|                                                                                                    | labeled <b>Current License</b> appears (in place                                                                                                    |
|----------------------------------------------------------------------------------------------------|----------------------------------------------------------------------------------------------------|
| IP Address Configuration     In this screen will allow you to setup your IP address. Please enter your     Information below.                       | of <b>New Licence,</b> shown here). Click <b>kee</b><br>this license below the information box.                                                                                                    |
| IP Address : [192.168.0.101 1<br>Nework Mask : [255.255.255.0 1<br>Gatemay : [192.168.0.1 1<br>DNS Server : [192.168.0.1 ]<br>CCONTINUED < Cance] > | V. Network Configuration and<br>In a distributed environment, a CC-NOC 250<br>must configure the IP address of the CC-NO<br>on the remote appliance, upload a license for<br>have a license, contact Raritan Support. Be                                                                                                    |
|                                                                                                    | Network Settings                                                                                                    |
| CTRL-Q: quit j; down k; up TAB; move between sections                                                                                               | <b>1.</b> Connect one end of the null-modem cable (provided) to the serial port and the other end to a serial port on a system with a ter-                                                                                                    |
|                                                                                                    | Image: State and the second second |

Figure 2

# IV. Licensing for CC-NOC 100/250/2500N

TOS: mo

Each CC-NOC unit requires a device-specific license to operate. Your Raritan Regional Channel Manager will provide you with a license file. If you do not have a license, contact Raritan Support. Be sure to have your appliance serial number (see Section II. Physical Installation) and the appliance identification code as shown in Figure 4.

### 1. Type the URL

http://<CommandCenter\_NOC\_IP> in your Web browser's address line appears (see Figure 3). Read the where **CommandCenter\_NOC\_IP** is the agreement and click I Agree to con-TCP/IP address you used in Section

III. Network Configuration.

tinue

3. The license installation screen appears (Figure 4). 2. The License Agreement page

| License Agreement   Raritan Network Managem                                                                                                    | ent Appliance - Microsoft Internet Explorer                                                                                                    |                                              |
|----------------------------------------------------------------------------------------------------|----------------------------------------------------------------------------------------------------|----------------------------------------------|
| File EdR View Favorites Tools Help                                                                                                    |                                                                                                    | A.                                           |
| 🔇 Back 🔹 🕥 - 💌 🌌 🏠 🔎 Search 🍸                                                                                                    | 左 Favorites 🌒 Media 🕢 🍰 🤯 🔜                                                                                                    |                                              |
| Address 🕘 http://192.168.53.76/admin/configuration/license/                                                                                                    | lagreement.jsp                                                                                                    | So Links 🎇                                   |
| MAdobe - 1 - @ Sea                                                                                                    | arch Web 💌 📰 🛛 🛁 📲 🔹 🖂 Mail 🔹 🚳 My Yahoo! 🌔 Games 🔹 💖 Personals 🔹                                                                                                    | nusic 💌 🔐 Finance 👻 Sign In 💌                |
| License Agreement                                                                                                    |                                                                                                    | -                                            |
| Congratulations on your purchase of an Raritan Management A                                                                                                    | Applance!                                                                                                    |                                              |
| Please read the following license agreement. Click on the licen<br>Adobe PDF format.                                                                                                    | ise text and press the PAGE DOWN key to see the rest of the agreement. You may also click I                                                                                                    | here to download a copy of this agreement in |
| codesive<br>demonstra-<br>ion non-<br>example<br>example<br>party Le<br>party Le<br>par | ety reterred to as the "Product, if the Product, has been provided by RARTAN or a reseller for<br>rando or evaluation proposes, the Usense new bo for a limited period as specified in the<br>negeneration of the proposes, and they concentrate to be used for "the on going operation" or<br>a dimensional sector of the product of the treatment of the partners encouncil<br>and the result. The product of the Product by third partners, Licensee shall be responsible for<br>their such that partners comparing with the terms and conditions of this Agreement. Licensee<br>the such that partners compared with the terms and conditions of this Agreement. Licensee<br>liable for a breach of this Agreement by such that partices are fully from use of the<br>product and the terms and conditions of the Agreement. Licensee<br>shall be not sheep of the terms and conditions of the Agreement. Licensee<br>the such that grants are may be as distance of the Agreement. Licensee<br>the such that grants are the terms and conditions of the Agreement. Licensee<br>the such that grants are the such that grantsee as if Licensee were the breaching<br>discussions of the Agreement by such that parties as if Licensee were the breaching<br>the versite screak with the such and the partnerse (1) and the discussion of the Agreement Licensee<br>that the terms and down to conce cools of were were the breaching<br>the constitution with the versites as that both herein.<br>Source Software, hand allows to the Software (the "Open Source<br>"as installed upon the Applance. The Open Source Software consists of the open source<br>three in howing a License to do address and the parken's Software<br>parken's installed upon the Applance. The Open Source Software developed by the Applicit Software<br>parken's license, Version 2, ans 1931 (the "ONL License Agreement"and (b) The Applica<br>License, Version 1, the "Applica<br>License, Version 1, the "Applica<br>License, Version 2, and 1931 Constance<br>License, Version 2, and 1931 Constance<br>License, Version 2, and 1931 Constance<br>License, Version 2, and 1931 Constance<br>L |                                              |
| Open So<br>License,<br>Click her<br>Do you a                                                                                                    | uice Software are governed by the terms of the ONU Leanse Agreement and the Apache<br>Agreement, cocies of which are included with the Documentation (but are not a part of the<br>rest to download the license agreement in Adobe PDF format,<br>agree with the terms of the pending License Agreement?                                                                                                    |                                              |
| ir you cho<br>To install                                                                                                    | use in savora, jou mit a centre in control of control of the first station.<br>This appliance, you must accept the segment by cicking on the IAGREE button below.<br>idleagree lagree                                                                                                    |                                              |
| Copyright @ 1999-2005 Hantan Computer Inc.                                                                                                    |                                                                                                    | M Internet                                   |
| 1.027                                                                                                    |                                                                                                    | a Restler                                    |
| Figure 3                                                                                                    |                                                                                                    |                                              |

6. Click Static to configure network settings for the remote appliance (see Figure 5). 7. Type the TCP/IP address, network mask, default gateway, and DNS server settings for the remote appliance.

Terminal, Tera Term, Minicom, etc. 2. Configure the terminal emulation program settings as follows:

minal emulation program, such as Hyper

- Mode: VT11
- Connection Speed: 9600 Baud
- Data Bits: 8
- Parity: none
- Stop bits: 1
- Flow Control: none

3. In the terminal emulation program, press the Enter key on your keyboard a few times to activate the login prompt.

4. Type config (all lower case) to login and press Enter. A password is not required. 5. Click Configuration and type the IP

address of the CC-NOC 2500N.

| Appliance Setup                                                                                                    | Remote Appliance Setup                                                                                                    |
|----------------------------------------------------------------------------------------------------|----------------------------------------------------------------------------------------------------|
| These screens will help you setup your appliance.<br>Please enter the following data.<br>Network Management Station Parameters<br>Please enter the IP address of the Network Management Station<br>to which this appliance will be reporting.<br>IP Address: 1I<br>Appliance Parameters<br>Please select how this appliance should set its own IP address.<br>(Either DHCP, which comes from a central server, or Static<br>where the address is set locally.)<br><pre><continue> &lt; Cancel &gt;</continue></pre> | We now need to setup the connection between the remote appliance and<br>central server. Press enter to generate an activation code. You will<br>need to enter this code, along with the machine's hardware address, i<br>the remote appliance setup page on the central server. Once that is of<br>the remote appliance will be able to connect to the central server ar<br>setup later communications. |
| CTRL+Q: quit j: down k: up TAB: move between sections                                                                                                    | CTRL+Q: quit j: down k: up TAB: move between sections                                                                                                    |

Figure 5

# Connect to CC NOC 2500N

| 1. Click R                        | emote   |  |  |  |
|-----------------------------------|---------|--|--|--|
| Enter key                         | to gen  |  |  |  |
| 2. Record                         | the ac  |  |  |  |
| 2500N, ar                         | nd type |  |  |  |
| http:// <comman< td=""></comman<> |         |  |  |  |
| CommandCente                      |         |  |  |  |
| address                           | you s   |  |  |  |
|                                   |         |  |  |  |

3. Type your username and password

# work Configuration and Licensing for CC-NOC 2500M and CC-NOC 2500S

buted environment, a CC-NOC 2500M and CC-NOC 2500S (remote appliances) report to a CC-NOC 2500N (central server). You figure the IP address of the CC-NOC 2500N on the remote appliance, configure a static IP address, generate an activation code mote appliance, upload a license for the remote appliance, and enter the activation code on the CC-NOC 2500N. If you do not cense, contact Raritan Support. Be sure to have your appliance serial number (see Section II. Physical Installation).

> **8.** Verify network settings by clicking **Done** and then clicking Commit Changes.

9. Click OK to set up and establish the connection between the CC-NOC 2500N and the remote appliance.

1. Click Remote Appliance and press the erate an activation code.

> ctivation code, log into the the URI

dCenter\_NOC\_IP> where er\_NOC\_IP is the TCP/IP specified in Section III. Network Configuration.

(default: admin, admin).

4. In the home page, click on the Admin tab and then click Upload Appliance Licenses.

5. Click load new appliance license.

6. Clicking Browse and navigate to the licens file.

7. Click load this license.

8. Click new activation code and type the code that you recorded in step 2 of this section. Click OK.

9. Toggle to the serial connection screen (see Figure 6) and press Enter to finish.

**10.** Click **Reboot Now** to reboot the remote appliance.

11. Exit the serial configuration and disconnect the null-modem cable. Wait approximately five minutes for the remote appliance to initialize.

Figure 6

Free Manuals Download Website <u>http://myh66.com</u> <u>http://usermanuals.us</u> <u>http://www.somanuals.com</u> <u>http://www.4manuals.cc</u> <u>http://www.4manuals.cc</u> <u>http://www.4manuals.cc</u> <u>http://www.4manuals.com</u> <u>http://www.404manual.com</u> <u>http://www.luxmanual.com</u> <u>http://aubethermostatmanual.com</u> Golf course search by state

http://golfingnear.com Email search by domain

http://emailbydomain.com Auto manuals search

http://auto.somanuals.com TV manuals search

http://tv.somanuals.com